# NCHA AFFILIATE ICOMPETE MANUAL

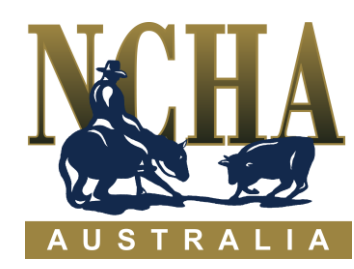

There are currently two different versions of Icompete

- Financial Model
- Unfinancial Model

The benefit of using Icompete is that the program checks that Membership is current including the rider and horses are registered with NCHA (with correct ownership and age verification). If membership is not current this will need to be renewed before the member proceeds.

#### **Financial Model**

- For this process your Club will need to have a Westpac Bank Account. Contact the NCHA and we will forward your details to the Westpac Representative.
- Westpac will provide the relevant forms for the Affiliate Club to complete
- On lodgement of you forms your club will need to allow 6-8 weeks for the approval and setup process to be organised. When completed you will be contacted by the Westpac Representative.
- Entry Refunds in accordance with Westpac Merchant Facility Terms & Conditions should be processed via the Payway Merchant Facility. Should there be bulk
  refunds our Westpac Representative, Kelly Benson will administer, by forwarding Affiliate Club request with payment refund details via email to
  <u>Kelly.benson@westpac.com.au</u>.
- Post event NCHA will forward an invoice to the Affiliate Club for costs incurred for iCompete entry transactions & Merchant Fees whereby payment will be required.
- The benefits of this version are that members pay for their entries online when entering (all in the one transaction)
- You would also state on the Terms and Conditions of your entries that the members would pay and complete entries via Icompete
- The Affiliate Club is set up as a 3<sup>rd</sup> Party to the NCHA Merchant Facility.
- Merchant Facility Transaction Reporting will be provided when Show Entries close by our NCHA Affiliate Representative via an email to the relevant Show Secretary.
- This reporting is to reconcile Bank Transactions against Icompete Entries.
- Should you require assistance contact <u>admin@ncha.com.au</u>

#### **Unfinancial Model**

- Members are able to put entries straight into Icompete and then make a separate transaction by doing a direct deposit into the Clubs Bank Account
- You need to have the Clubs Bank Account details listed on your Terms and Conditions. Suggested you request that the members use their name as a reference when they are making the payment BSB 000-000 A/C 00 000 000 REFERENCE JOHN SMITH
- The Members Entries are not fully accepted until the Entry Fees are received.

#### **Horse & Rider Information**

• Verification that the correct spelling of the Horse matches the NCHA Register. As members are adding horses to the system when they think the horse is not in the system and there has been inconsistencies in spelling.

#### AFFILIATE HOME SCREEN

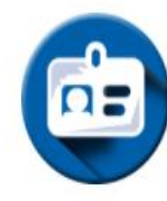

My Details

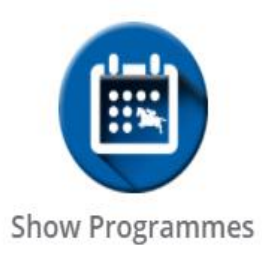

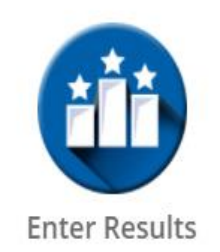

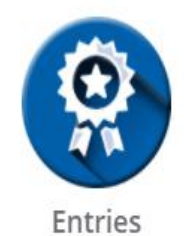

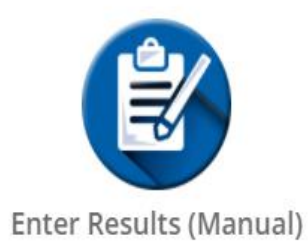

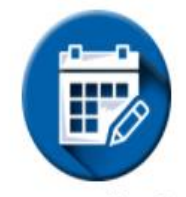

Show Applications

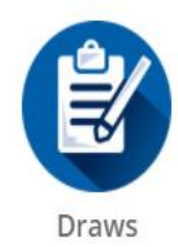

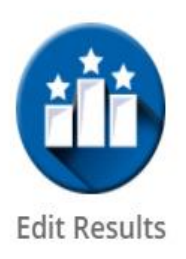

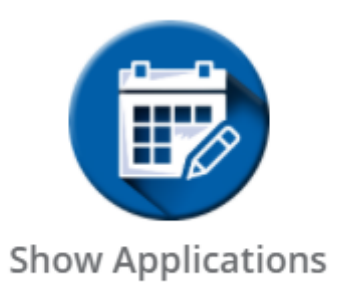

#### 1. Click on SHOW APPLICATIONS to create your Show Application

| Setup Show Applications     |      |                            |        |         | Create New |
|-----------------------------|------|----------------------------|--------|---------|------------|
| Show 10 v entries           |      |                            |        | Search: |            |
| Show Number                 | Name | ≜ Date                     | Status | \$      | ÷          |
|                             |      | No data available in table |        |         |            |
| Showing 0 to 0 of 0 entries |      |                            |        | Pre     | vious Next |

2. This is now able to be done online through Icompete. The next screen shot is the application screen.

# ALL CATEGORIES NEED TO BE FILLED IN.

When finished filling in application. Click on CREATE AND SUBMIT

#### Create Show Application

#### National Cutting Horse Association of Australia

|                                                                                                    |                       |      |                |        |          | Create Application 👻 | Cancel     |
|----------------------------------------------------------------------------------------------------|-----------------------|------|----------------|--------|----------|----------------------|------------|
| Show Name                                                                                          | Show Date             |      |                | End D  | Date     |                      |            |
|                                                                                                    | 25/01/2021            |      |                | 25/    | /01/2021 |                      |            |
| Email                                                                                              |                       | Prin | ciple Contact  | Name   |          |                      |            |
|                                                                                                    |                       |      |                |        |          |                      |            |
| Show Address                                                                                       |                       | Pho  | ne (Business H | lours) |          |                      |            |
|                                                                                                    |                       |      |                |        |          |                      |            |
|                                                                                                    |                       | Pho  | ne (After Hour | rs)    |          |                      |            |
|                                                                                                    | li li                 |      |                |        |          |                      |            |
| Events                                                                                             |                       |      |                |        |          | Add Ever             | nt to Show |
| There are no selected Events. Click Add Event to Show to add some events to this show application. |                       |      |                |        |          |                      |            |
| Direct Deposit Account Name (for entry fees)                                                       | BSB                   | Acc  | ount No        |        |          |                      |            |
|                                                                                                    |                       |      | oune no.       |        |          |                      |            |
| Monitor Judge                                                                                      | Day Members Accepted? |      |                |        |          |                      |            |
|                                                                                                    | <br>No Yes            |      |                |        |          |                      |            |
| Judge 1                                                                                            | Judge 2               |      |                |        |          |                      |            |
|                                                                                                    |                       |      |                |        |          |                      |            |
| Judge 3                                                                                            | Judge 4               |      |                |        |          |                      |            |
|                                                                                                    |                       |      |                |        |          |                      |            |

When you have created your show in Icompete NCHA will receive an email for notification. Your Show Application is checked that it meets all the guidelines ie Date/Distance/Area/Type of Show, the General Manager will approve it.

3. Once approved you will be invoiced the application fee. (This should be paid as soon as possible to secure your dates). We will then put the show date on Upcoming Shows List, Chatta, and will automatically go onto the Icompete Calendar.

Home / NCHA / ShowApplications / Create Show Application

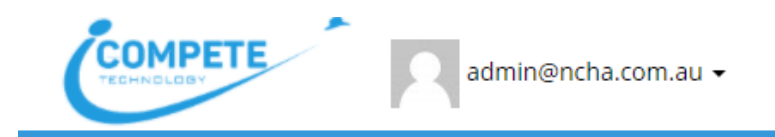

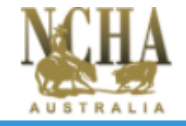

| <  | > today |     | Mar | rch 2021             |                         | month                         | week             | day                | list  |  |  |
|----|---------|-----|-----|----------------------|-------------------------|-------------------------------|------------------|--------------------|-------|--|--|
| W  | Mon     | Tue | Wed | Thu                  | Fri                     | Sat                           | 5                | Sun                |       |  |  |
| 10 | 1       | 2   | 3   | 4                    | 5<br>PVCC Walcha Prewor | 6<br>ks ALL ages              |                  |                    | 7     |  |  |
| 11 | 8       | 9   | 10  | 11                   | 12                      | 13                            |                  |                    | 14    |  |  |
| 12 | 15      | 16  | 17  | 18                   | 19                      | 20                            |                  |                    | 21    |  |  |
|    |         |     |     | LTHCC Bob wheatley   | SOUTHERN QUEENS         | es 2021<br>Sland Cha - Chnich | ILLA             |                    |       |  |  |
| 13 | 22      | 23  | 24  | 25                   | 26                      | 27                            |                  |                    | 28    |  |  |
| 14 | 29      | 30  | 31  | 1                    | 2                       | 3                             |                  |                    | 4     |  |  |
|    |         |     |     | PVCC Cutting for Cas | h Walcha<br>TRI STAR    |                               |                  |                    |       |  |  |
|    |         |     |     |                      |                         | WILD HORSE CUTTI              | NG INC           |                    |       |  |  |
| 15 | 5       | 6   | 7   | 8                    | 9                       | 10                            |                  |                    | 11    |  |  |
|    | TRISTAR |     |     |                      |                         |                               | CAPELLA INDOOR C | UTTING ASSOCIATION |       |  |  |
|    |         |     |     |                      | GOOTHERN GOLENC         |                               | COOLUF           | CUTT               | ING ( |  |  |

- 4. When approved you will need to check
  - a. Events are correct
  - b. Opening and Closing Dates for entries
  - c. If you have the finance model of Icompete you will need to check the monetary values of each event are correct. And that they calculate to your total fees.
  - d. You need to TEST that all your entries are calculating correctly.

| Details Events                                                   |                  |                        |                           |                                                  |        |
|------------------------------------------------------------------|------------------|------------------------|---------------------------|--------------------------------------------------|--------|
| Show<br>NCHA COVID-19 SPECIAL WALCHA SHOW                        |                  | Monitor Judge          |                           | <br>Affiliate Member                             |        |
| Start Date 06/11/2020                                            |                  | End Date<br>08/11/2020 |                           | <br>Cancelled Message                            | on the |
| Date Entries Open 21/10/2020                                     |                  | Late Fee Start Date    |                           | <br>calendar.<br>Entry Cutoff Date<br>03/11/2020 |        |
| Associated Costs - Leave Blank to exclude from Member Entry Form |                  |                        |                           |                                                  |        |
| Day Member Fee<br>35.00                                          | Junior Day Membe | er Fee                 | Camping Fee cost per site | Stabling Fee cost per Stable                     |        |
| Account Name                                                     |                  |                        | BSB                       | Account No                                       |        |

For the Testing of your entries, you need to Contact the NCHA Office. The test will ensure that the entries are calculated correctly. We only open this up for a short time while you put an entry in. This needs to be completed before we let the entries go live.

#### The following is an example of h

Details Events

| Event Code  | Event Name                | • Add Event to Programme |
|-------------|---------------------------|--------------------------|
| АМА         | Amateur                   | Edit Delete              |
| хјутн       | Junior Youth              | Edit Delete              |
| XNPCC       | Non Pro Classic Challenge | Edit Delete              |
| XNPD        | Non Pro Derby             | Edit Delete              |
| XNPF        | Non Pro Futurity          | Edit Delete              |
| NP SEVEN-UP | NP SEVEN-UP               | Edit Delete              |
| хсс         | Open Classic Challenge    | Edit Delete              |
| XD          | Open Derby                | Edit Delete              |
| XF          | Open Futurity             | Edit Delete              |
| ROOK        | Rookies                   | Edit Delete              |
| XSNR        | Senior Youth              | Edit Delete              |
| SEVEN-UP    | SEVEN-UP                  | Edit Delete              |

# Edit Programme Event

| Event           | Billa                      | lable Item             |  |
|-----------------|----------------------------|------------------------|--|
| \$15000 Novice  | *                          |                        |  |
| Total Rounds    | Number of entries to go to | to Final Is Team Event |  |
| ScheduledDate   | Ma                         | axEntries              |  |
|                 |                            |                        |  |
| Entry Fee       | Pur                        | rse Portion \$         |  |
|                 |                            |                        |  |
| National Finals | Are                        | ea Levy                |  |
|                 |                            |                        |  |
| Insurance Levy  | Day                        | y Permit               |  |
|                 |                            |                        |  |
| Late Fee        | Can                        | ncellation Fee         |  |
|                 |                            |                        |  |
| Cattle Hire     | Offi                       | fice Levy              |  |
|                 |                            |                        |  |
| Judges Levy     | Faci                       | cility Fee             |  |
|                 |                            |                        |  |
|                 |                            |                        |  |

- TOTAL ROUNDS Depending on the Event you can stipulate how many rounds and the number of entries that will go to the Final.
- ENTRY FEE Total amount that competitors will need to pay. It is the total sum of your PURSE PORTION/LEVIES/CATTLE HIRE/JUDGES LEVY/OFFICE FEE/VIDEO LEVY
- **PURSE PORTION** Entry
- LEVIES Area/National Finals/Insurance Levy
- CATTLE HIRE
- OFFICE LEVY
- JUDGES LEVY
- VIDEO LEVY
- JUDGES You can list the Judge for each event and are able to add more than one per event.

#### Video Levy

Choose a Judge

- 5. If you have a flyer/any info/program. We can upload this and members will then be able to view this through the Calendar and Upcoming Shows list.
  - Icompete Calendar

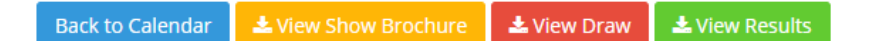

#### Show: NCHA COVID-19 SPECIAL WALCHA SHOW

| Start Date: 6/11/2020                    | End Date: 8/11/2020   |
|------------------------------------------|-----------------------|
| Entry Cutoff Date: 3/11/2020 12:00:00 AM | Late Fee Cutoff Date: |

**Camping Fee:** 

#### **Events**

| Show 10 🗸 entries             |         |               |           |                                 |      |   |          | Sea                   | rch:    |          |       |                        |
|-------------------------------|---------|---------------|-----------|---------------------------------|------|---|----------|-----------------------|---------|----------|-------|------------------------|
| Name                          | Min Age | \$<br>Max Age | \$<br>Sex | $\frac{\mathbb{A}}{\mathbb{V}}$ | Cost | * | Late Fee | \$<br>Event Sub Class | *       | Parent l | Event | $\stackrel{\wedge}{=}$ |
| Amateur                       |         |               |           |                                 |      |   |          |                       |         |          |       |                        |
| Junior Youth                  |         |               |           |                                 |      |   |          |                       |         |          |       |                        |
| Non Pro Classic Challenge     |         |               |           |                                 |      |   |          |                       |         |          |       |                        |
| Non Pro Derby                 |         |               |           |                                 |      |   |          |                       |         |          |       |                        |
| Non Pro Futurity              |         |               |           |                                 |      |   |          |                       |         |          |       |                        |
| NP SEVEN-UP                   |         |               |           |                                 |      |   |          |                       |         |          |       |                        |
| Open Classic Challenge        |         |               |           |                                 |      |   |          |                       |         |          |       |                        |
| Open Derby                    |         |               |           |                                 |      |   |          |                       |         |          |       |                        |
| Open Futurity                 |         |               |           |                                 |      |   |          |                       |         |          |       |                        |
| Rookies                       |         |               |           |                                 |      |   |          |                       |         |          |       |                        |
| Showing 1 to 10 of 14 entries |         |               |           |                                 |      |   |          |                       | Previou | is 1     | 2     | Next                   |

# Upcoming Shows

| Show                         | Date                       | Area | State | Contact                                                                                                    | Forms |
|------------------------------|----------------------------|------|-------|----------------------------------------------------------------------------------------------------|-------|
| TRI STAR                     | 23/01/2021 -<br>25/01/2021 | 7    | VIC   | NADEAN MCKENNA - 0428 772 034<br>MARIE STREET LOCKSLEY VIC 3665<br>cuttabarqhstud@gmail.com<br>Entries close: 15/01/2021 | Ŧ     |
| WA CUTTING HORSE ASSOCIATION | 24/01/2021 -<br>24/01/2021 | 1    | WA    | JESSICA MCCAHAN<br>72 HART DRIVE CHITTERING WA 6084<br>j.mccahan@icloud.com<br>Entries close: 18/01/2021                 |       |
| COOLUP CUTTING CLUB          | 07/02/2021 -<br>07/02/2021 | 1    | WA    | GAIL RAPLEY<br>281 WEST COAST DRIVE NORTH<br>coolupcutentries@iinet.au<br>Entries close: 27/01/2021                      |       |
| WA CUTTING HORSE ASSOCIATION | 13/02/2021 -<br>13/02/2021 | 1    | WA    | JESSICA MCCAHAN<br>72 HART DRIVE CHITTERING WA 6084<br>j.mccahan@icloud.com<br>Entries close: 05/02/2021                 |       |

(For Upcoming Shows List – Members will click on the line with the down arrow to view the document)

#### 6. CAMPING/STABLING/EXTRA EVENTS

This can also be added once your show has been approved. Icompete has this function is you require it. You are can add extra social events here if you are having a dinner etc. This is the metric system.

- In the METRIC NAME FIELD to name it eg CAMPING/STABLING/DINNER.
- In the METRICE COST FIELD this is the cost per night or for the entire show.
- ENABLE METRIC FIELD This needs to be YES.

| Metric 1 Name                                                        |                                         | Metric 2 Name                           |                                         |
|----------------------------------------------------------------------|-----------------------------------------|-----------------------------------------|-----------------------------------------|
| 3 NIGHTS STABLING                                                    |                                         | 3 NIGHTS TAPED YARD                     |                                         |
| Metric 3 Name                                                        |                                         | Metric 4 Name                           |                                         |
| 3 NIGHTS CAMPING                                                     |                                         |                                         |                                         |
| Metric 1 Enable                                                      | Metric 2 Enable                         | Metric 3 Enable                         | Metric 4 Enable                         |
| No Yes                                                               | No Yes                                  | No Yes                                  | No Yes                                  |
| Metric 1 Cost                                                        | Metric 2 Cost                           | Metric 3 Cost                           | Metric 4 Cost                           |
| 15.00                                                                | 0.00                                    | 45.00                                   |                                         |
| Metric 1 Counter                                                     | Metric 2 Counter                        | Metric 3 Counter                        | Metric 4 Counter                        |
| 61                                                                   | 29                                      | 41                                      | 0                                       |
| Metric 1 Min                                                         | Metric 2 Min                            | Metric 3 Min                            | Metric 4 Min                            |
|                                                                      |                                         |                                         |                                         |
| Metric 1 Max                                                         | Metric 2 Max                            | Metric 3 Max                            | Metric 4 Max                            |
|                                                                      |                                         |                                         |                                         |
| Metric 1 Billable Item                                               | Metric 2 Billable Item                  | Metric 3 Billable Item                  | Metric 4 Billable Item                  |
| Stables 🗸                                                            | Stables 🗸                               | Camping Fee 🗸                           | ~                                       |
| Metric 1 Allow Purchase with no Entries                              | Metric 2 Allow Purchase with no Entries | Metric 3 Allow Purchase with no Entries | Metric 4 Allow Purchase with no Entries |
| No Yes                                                               | No Yes                                  | No Yes                                  | No Yes                                  |
| Calendar Links . If included these desuments are available via the s | alaadar                                 |                                         |                                         |

#### 7. COVID-19 PRACTICES

As the restrictions ease you will still need to maintain COVID-19 practices. **Required signage and hygiene** need to be displayed around your venue. Also ensure that you keep a record of all visitors and if possible, have the QR Code set up. This is available through NCHA

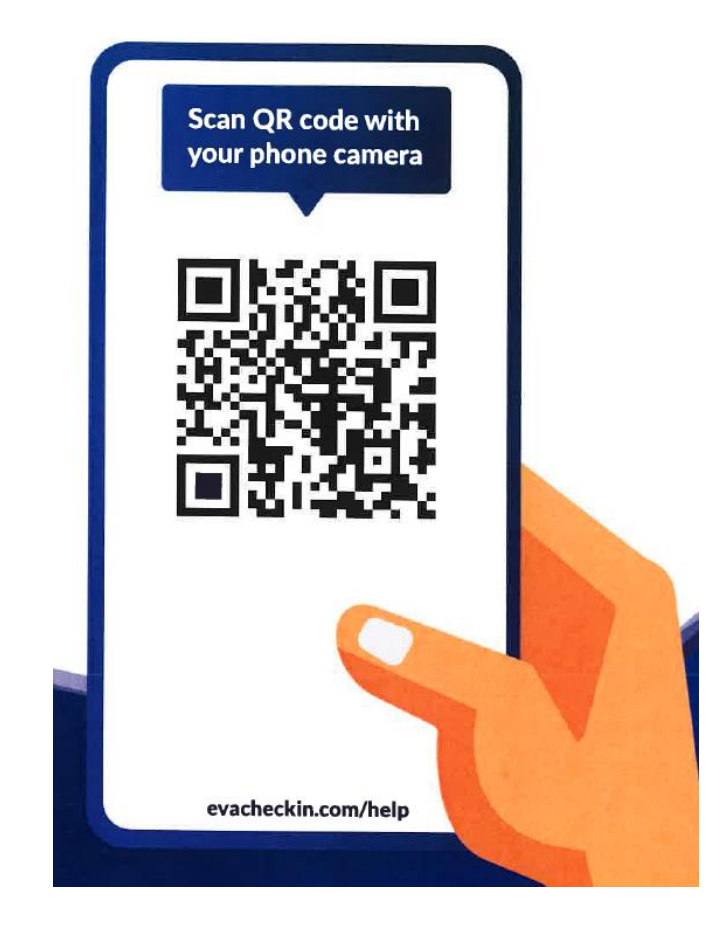

#### **ICOMPETE REPORTS/FUNCTIONS FOR AFFILIATES**

Prize \$ Bank Accounts CSV Financial Status Export (CSV) Entry Members Email List (CSV)

Competitor Pedigree Report

| Found 1 Programmes          |                               |                      |                                  |                                       |                | Creat                          | te New |
|-----------------------------|-------------------------------|----------------------|----------------------------------|---------------------------------------|----------------|--------------------------------|--------|
| Show 100 🗸 entries          |                               |                      |                                  |                                       |                |                                |        |
| Name                        | 🚖 Application No 💧 Desc       | ription              | 💧 Grade                          | 🚔 Area 🍐 Start Date                   | - End Date     |                                | ٨      |
|                             |                               |                      | ,                                | · · · · · · · · · · · · · · · · · · · | • •            |                                |        |
| NCHA COVID-19 SPECIAL WALCH | A SHOW 534 NCHA               | COVID-19 SPECIAL WAL | CHA SHOW AGED                    | 6 6/11/2020                           | 8/11/2020 Edit | Delete Archive Reports         |        |
| Showing 1 to 1 of 1 entries |                               |                      |                                  |                                       |                | Results Report                 | Next   |
| Ū                           |                               |                      |                                  |                                       |                | Results Exports                |        |
|                             |                               |                      |                                  |                                       |                | Income Summary                 |        |
|                             |                               |                      |                                  |                                       |                | Income Details                 |        |
|                             |                               | Copyright © 2015-202 | 1 ABRI [Staging Database - NCHA. | Compete v4.03.02 ]                    |                | Income Details (Affiliate)     |        |
|                             |                               | 1                    |                                  |                                       |                | Fransaction Fees               |        |
|                             | Results Report                |                      |                                  |                                       |                | Entries Counts (CSV)           |        |
|                             | Results Exports               |                      |                                  |                                       |                | Entries by Event               |        |
|                             | Income Summary                |                      |                                  |                                       |                | Entries by Owner               |        |
|                             | Income Details                |                      |                                  |                                       |                | Programme Draw Report          |        |
|                             | Income Details (Affiliate)    |                      |                                  |                                       |                | Camping and Stabling Summary   |        |
|                             | Transaction Fees              |                      |                                  |                                       |                | Additional Metric Summary      |        |
|                             | Factor Course                 |                      |                                  |                                       |                | Competitor List (CSV)          |        |
|                             | Entries Counts                |                      |                                  |                                       |                | Competitor List Extra (CSV)    |        |
|                             | Entries Counts (CSV)          |                      |                                  |                                       |                | Prize \$ Bank Accounts Report  |        |
|                             | Entries by Event              |                      |                                  |                                       |                | Financial Status Export (CSV)  |        |
|                             | Entries by Owner              |                      |                                  |                                       |                | Entry Members Email List (CSV) |        |
|                             | Programme Draw Report         |                      |                                  |                                       |                | Competitor Pedigree Report     |        |
|                             | Camping and Stabling Summary  |                      |                                  |                                       |                |                                |        |
|                             | Additional Metric Summary     |                      |                                  |                                       |                |                                |        |
|                             | Competitor List (CSV)         |                      |                                  |                                       |                |                                |        |
|                             | Competitor List Extra (CSV)   |                      |                                  |                                       |                |                                |        |
|                             |                               |                      |                                  |                                       |                |                                |        |
|                             | Prize \$ Bank Accounts Report |                      |                                  |                                       |                |                                |        |

#### ENTIRES

As the Show Secretary you are able to monitor your entry numbers easily with Icompete.

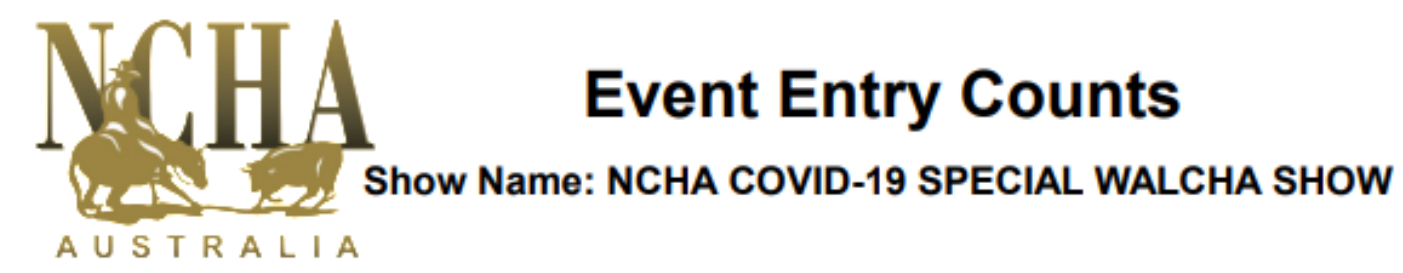

| Event                                     | Gross Entries | Scratchings | Net Entries |
|-------------------------------------------|---------------|-------------|-------------|
| AMA - Amateur                             | 26            | 4           | 22          |
| NP SEVEN-UP - NP SEVEN-UP                 | 27            | 8           | 19          |
| ROOK - Rookies                            | 34            | 12          | 22          |
| SEVEN-UP - SEVEN-UP                       | 7             | 1           | 6           |
| SNAFFB - Snafflebit                       | 20            | 3           | 17          |
| SNAFFLEBIT FUTURITY - SNAFFLEBIT FUTURITY | 12            | 1           | 11          |
| XCC - Open Classic Challenge              | 20            | 4           | 16          |
| XD - Open Derby                           | 19            | 6           | 13          |
| XF - Open Futurity                        | 41            | 7           | 34          |
| XJYTH - Junior Youth                      | 9             | 1           | 8           |
| XNPCC - Non Pro Classic Challenge         | 19            | 6           | 13          |
| XNPD - Non Pro Derby                      | 14            | 4           | 10          |
| XNPF - Non Pro Futurity                   | 16            | 5           | 11          |
| XSNR - Senior Youth                       | 1             | 1           | 0           |
| Total                                     | 265           | 63          | 202         |

When you have reached your quota (if only allowing certain number entries), you are able to adjust your closing date in Icompete, if needed.

#### **ENTRIES BY EVENT**

This is the Alphabetical List for each event. This allows members to view their entries and correct entries (events/ownership) before you run the draws.

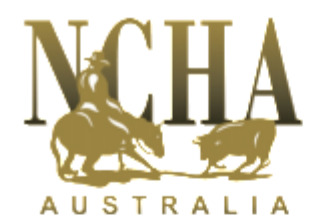

# **Event Entries**

# NCHA COVID-19 SPECIAL WALCHA SHOW

Non Pro Classic Challenge

| Owner                   | Horse                | Rider                   |
|-------------------------|----------------------|-------------------------|
| MRS MAXINE AMBROSE      | HI BEAM              | MRS MAXINE AMBROSE      |
| MR JEFFREY WARREN BAKER | ONE TIME CRIMSON     | MR JEFFREY WARREN BAKER |
| MISS KYLIE BARNETT-TAPP | YULGILBAR GDAY KITTY | MISS SUMMAR BARNETT     |
| STEPHEN FELTON          | SMART LOOK N HONEY   | STEPHEN FELTON          |
| MR PAUL FRIEND          | PLAYIN WITH ROANIE   | MR PAUL FRIEND          |
| MS TONI GAFFNEY         | TAPIN THAT           | MS TONI GAFFNEY         |
| MR JAMIE INGLIS         | THE CAT              | MR JAMIE INGLIS         |
| MR JAMIE INGLIS         | PHLAMING WHISKEY     | MR JAMIE INGLIS         |
| MR BRETT MICHAEL JOHNS  | DEE BAR ANGEL BLUE   | MR BRETT MICHAEL JOHNS  |
| MS JEANETTE MOSS        | BAD HARRY            | MS JEANETTE MOSS        |
| MR BRETT PEEL           | DARLEA ONE ROYAL CAT | MISS BRODIE JONES       |
| MS MEGAN RICHARDS       | QUICK N SMART        | MR CAMERON READ         |
| MRS LEANNE ROSE         | EB S AUTUMN MOOR     | MRS LEANNE ROSE         |
| MR FORREST SAUNDERS     | LIQUOR CAT           | MRS KIM TAHU            |
| OWEN SHANE SMITH        | MISS HOLLYWOOD STAR  | OWEN SHANE SMITH        |
| MR MARK SUMMERS         | ROC N DRIVE          | MISS ANNA SUMMERS       |
| MR MARK SUMMERS         | ROC N DRIVE          | MR MARK SUMMERS         |
| MRS RENEE WARE          | I SEE YOU TOO        | MRS RENEE WARE          |
| MR GRANT WICKHAM        | BACARDI CAT          | MR GRANT WICKHAM        |

Total 19

If there is anything that is not right, it can be changed. The scenarios are as follows.

- Horse ownership. May be that the owner has transferred the horse with AQHA and not with us. Both systems are not linked. All the member needs to do is fill in the NCHA Transfer Form and send it in.
- Incorrect event. You are able to delete this from that event and enter it in the correct event. For those affiliates that have the finance module, if you make any changes to the entries you will need to adjust the members record as well.

#### SCRATCHINGS

If a member contacts you to scratch their entry before the Draws are done. You will need to do this from **EVENT ENTRY FORMS**. Select your show and **REFRESH**. All the entries received will be list, put the members name in the search box and **ENTER**. This will bring up all entries under their name. Click on the **DETAILS BUTTON** for the correct one. This brings you to another screen and will this will allow you to SCRATCH the Horse/Entry here.

| Event Entry Forms                       |           |                            |             |                                 |
|-----------------------------------------|-----------|----------------------------|-------------|---------------------------------|
| National Cutting Horse Association of A | Australia |                            |             | Home / NCHA / Event Entry Forms |
|                                         |           |                            |             | + Create New Entry              |
| Search Criteria                         |           |                            |             | ^                               |
| Programme                               |           | ~                          |             |                                 |
| Refresh                                 |           |                            |             |                                 |
| Results                                 |           |                            |             | ^                               |
| Show 10 💙 entries                       |           |                            |             | Search:                         |
| Created Date                            | Show      | Full Name                  | No. Entries | \$                              |
|                                         |           | No data available in table |             |                                 |
| Showing 0 to 0 of 0 entries             |           |                            |             | Previous Next                   |

#### CONTACT DETAILS

You are able to use the **EMAIL LIST/COMPETIROR LIST EXTRA (CSV)** will give you basic contact information if you need to contact a member for a particular reason. This information is not to be shared and is only used to contact purposes for the show.

#### **MEMBER ENTRIES**

All members are able to do the entries for Shows on Icompete but there may be a few that need you to this for them.

From the below screen, select your SHOW, Members Name and add the events for them

| Create Event Entry                                                                |                                                            |       | я                                          |
|-----------------------------------------------------------------------------------|------------------------------------------------------------|-------|--------------------------------------------|
| Choose a Show, Member and add Event Entries                                       |                                                            |       | Home / NCHA / Entries / Create Event Entry |
|                                                                                   |                                                            |       | Save O Cancel                              |
| Show                                                                              |                                                            |       |                                            |
|                                                                                   |                                                            |       |                                            |
| Member                                                                            |                                                            |       |                                            |
|                                                                                   |                                                            |       |                                            |
|                                                                                   |                                                            |       | + Add Event                                |
| Event                                                                             | Rider                                                      | Horse |                                            |
| There are no event entries, click Add Event to add one.                           |                                                            |       |                                            |
|                                                                                   |                                                            |       |                                            |
| Notes                                                                             |                                                            |       |                                            |
|                                                                                   |                                                            |       |                                            |
|                                                                                   |                                                            |       |                                            |
| Billing                                                                           |                                                            |       |                                            |
| Your Transaction will be billed at the specified event rates. To Add a payment to | ck the Add Payment checkbox and enter the payment details. |       |                                            |
| Entry Date 25/01/2021                                                             |                                                            |       |                                            |
| Add Payment? No Yes Paymen Amount                                                 | t                                                          |       |                                            |
| Payment Method Online                                                             | ♥ Payment Receipt                                          |       |                                            |

#### DRAWS

Click on the Draws Button

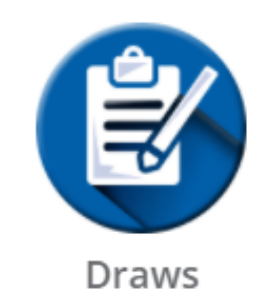

| Fixture                                                                    |   | Event                     |      |
|----------------------------------------------------------------------------|---|---------------------------|------|
| NCHA COVID-19 SPECIAL WALCHA SHOW (06/11/2020)                             | * | Non Pro Classic Challenge | ~    |
|                                                                            |   |                           |      |
| Refresh                                                                    |   | Round                     |      |
|                                                                            |   | Final                     | ~    |
|                                                                            |   |                           |      |
|                                                                            |   | Report Expor              | rt   |
| III Draws                                                                  |   |                           | ^    |
| Results have been recorded for this Event, you cannot change the Draw.     |   |                           |      |
| Draws have been locked for this Event, you must unlock to change the Draw. |   |                           |      |
| ∎ Unlock Draw     ☐ Generate Draw     ✓     Herds                          | 1 | Entries in Final          | Save |

Select your Show then the event. You will need to then click on **REFRESH**.

You will then click on **GENERATE DRAW**. To view the draws for each event you will need to click on REPORT. A PDF version will be on the bottom of the Screen. This will allow you to view the draw before you lock them. Icompete has been designed so that the riders are not drawn **BACK-TO-BACK**.

When you are happy with how the draws are you can then LOCK DRAW. If there is something that needs to be changed just UNLOCK and then make the necessary change.

As you do the draws for each of your events, they will be on the Icompete Calendar that is located on our website. Members are able to view this information.

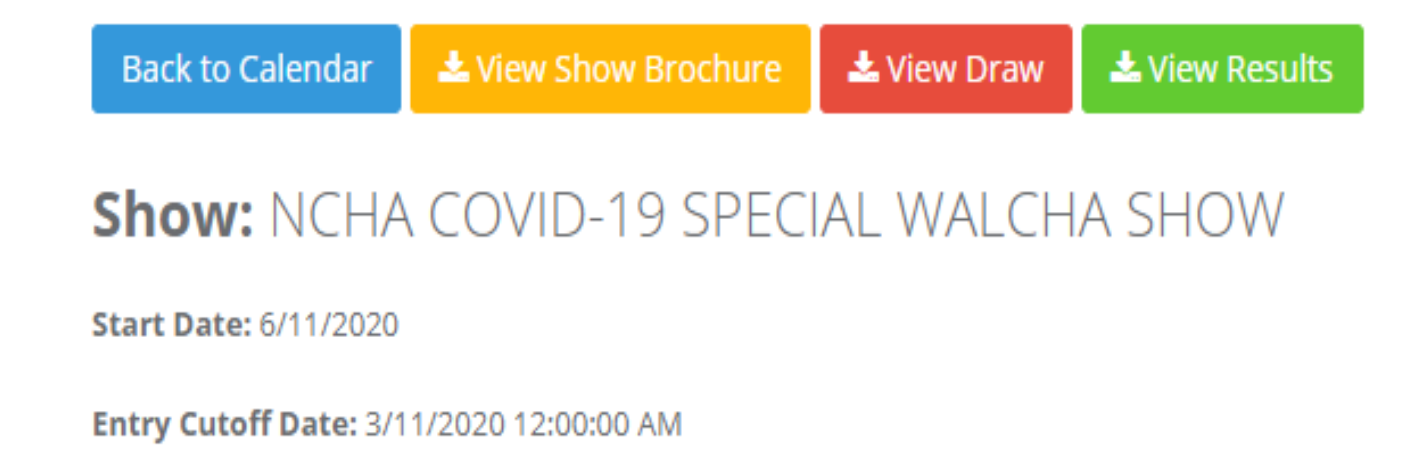

Late Fee Cutoff Date:

End Date: 8/11/2020

Camping Fee:

#### JUDGES

You are able to add the members who will be Judging at your event when you create your show. You are able to add them later, will need to be added individually to each event.

The Judges names will be on the Judges Cards.

To Print Judges Cards, Select your SHOW, EVENT and ROUND. THEN REFRESH. Click on Judges Cards

| Enter Result Scores<br>National Cutting Horse Association of Australia                                        | A<br>Home / NCHA / Results / Enter Result Scores |
|----------------------------------------------------------------------------------------------------|--------------------------------------------------|
| Q Search Criteria                                                                                             | ^                                                |
| Fixture          Refresh       Print Results (By Draw)       Print Results (By Score)       Print Judges Card | Event       Round                                |
| III Draws                                                                                                    | ^                                                |
| Select an Event and Round to Enter Results                                                                    |                                                  |

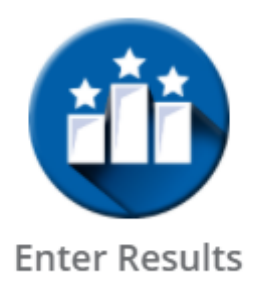

The **SCORES/RESULTS** for your Show are able to be entered once each **EVENT/HERD** have been completed.

To do this click on **ENTER RESULTS**, select your **SHOW/EVENT/ROUND** then **REFRESH**. All **COMPETITORS/HORSES** will be in order as per the draw. If a horse **SCRATCHED** just before they competed you can click on the RED SQUARE on the right-hand side of the screen next to their name. When you enter the scores **SAVE** them regularly. Once all the SCORES have been entered and reviewed you can select **PRINT RESULTS BY SCORE**.

### Enter Result Scores

#### National Cutting Horse Association of Australia

| Home | / | NCHA | / | Results | / | Enter Result Scores |
|------|---|------|---|---------|---|---------------------|
|      |   |      |   |         |   |                     |

| Q Search Criteria           |                                                       |                                          |                       |               | ^      |
|-----------------------------|-------------------------------------------------------|------------------------------------------|-----------------------|---------------|--------|
| Fixture                     |                                                       | Event                                    |                       |               |        |
| NCHA COVID-19 SPECIAL WALCH | HA SHOW (06/11/2020)                                  | ✓ Non P                                  | Pro Classic Challenge |               | ~      |
| Refresh                     | Print Results (By Draw) Print Results (By Score) Prin | t Results (Amateur)<br>Print Judges Card |                       |               | ~      |
| III Draws                   |                                                       |                                          |                       |               | ~      |
|                             |                                                       |                                          |                       |               | ✓ Save |
| Herd - Draw                 | Horse                                                 | Rider                                    |                       | PETER SHUMACK |        |
| 1 - 1                       | PHLAMING WHISKEY                                      | MR JAMIE INGLIS                          |                       | 69.0          | •      |
| 1 - 2                       | QUICK N SMART                                         | MR CAMERON READ                          |                       | 72.0          | •      |
| 1 - 3                       | HI BEAM                                               | MRS MAXINE AMBROSE                       |                       | 66.0          | •      |
| 1 - 4                       | BAD HARRY                                             | MS JEANETTE MOSS                         |                       | 67.0          | •      |
| 1 - 5                       | ONE TIME CRIMSON                                      | MR JEFFREY WARREN BAKER                  |                       | 60.0          | •      |
| 1 - 6                       | DEE BAR ANGEL BLUE                                    | MR BRETT MICHAEL JOHNS                   |                       | 74.0          | 0      |

я